# 停修申請說明手冊

# 步驟1. 登入學生資訊系統,點選停修申請。

| <b>愛 亞洲大學</b><br><b>學 生 資 訊</b> 系<br>Student Information                                   | 統<br>ом System                 |                                                                                                    |                                       |
|--------------------------------------------------------------------------------------------|--------------------------------|----------------------------------------------------------------------------------------------------|---------------------------------------|
| 🔶 系統操作手册 🛛 💽 系統説明                                                                          | 1投影片下載                         | 🔊 查詢密碼                                                                                                    |                                       |
| System Operating Guide VV System Wo                                                        | rking Guide                    | Retriere Password                                                                                            |                                       |
| LOGIN   Enter your number and password to login   算號   磁碼   磁碼   Language 中文    資入 Sign in | ● 第<br>E<br>Y<br>● 1<br>♪<br>方 | f生(新生含轉學生)帳號為<br>[ , 如 : 19900101(Your Bi<br>YYYMMDD)<br><u>04學年 上學期 選課時程</u><br>次系統僅提供在學學生使用<br>新學期時請使用新學號。 | 學號,密碼為西元年生<br>rthday in<br>月,辦理轉內轉系學生 |
| 系統無法登入或忘記密碼,請連結至校園入口網進行密碼變更設<br>開心城南多な問題,註>>>>>>=>=>=>=>=>=>=>=>=>=>=>=>=>=>=>=>           | 定                              |                                                                                                    |                                       |
| デガ也光系統问題,前行貝部庭力機, 3333<br>納書系統使用問題,諸洽資訊處分機: 3532                                           |                                |                                                                                                    |                                       |

# 步驟2. 各項申請→停修申請。

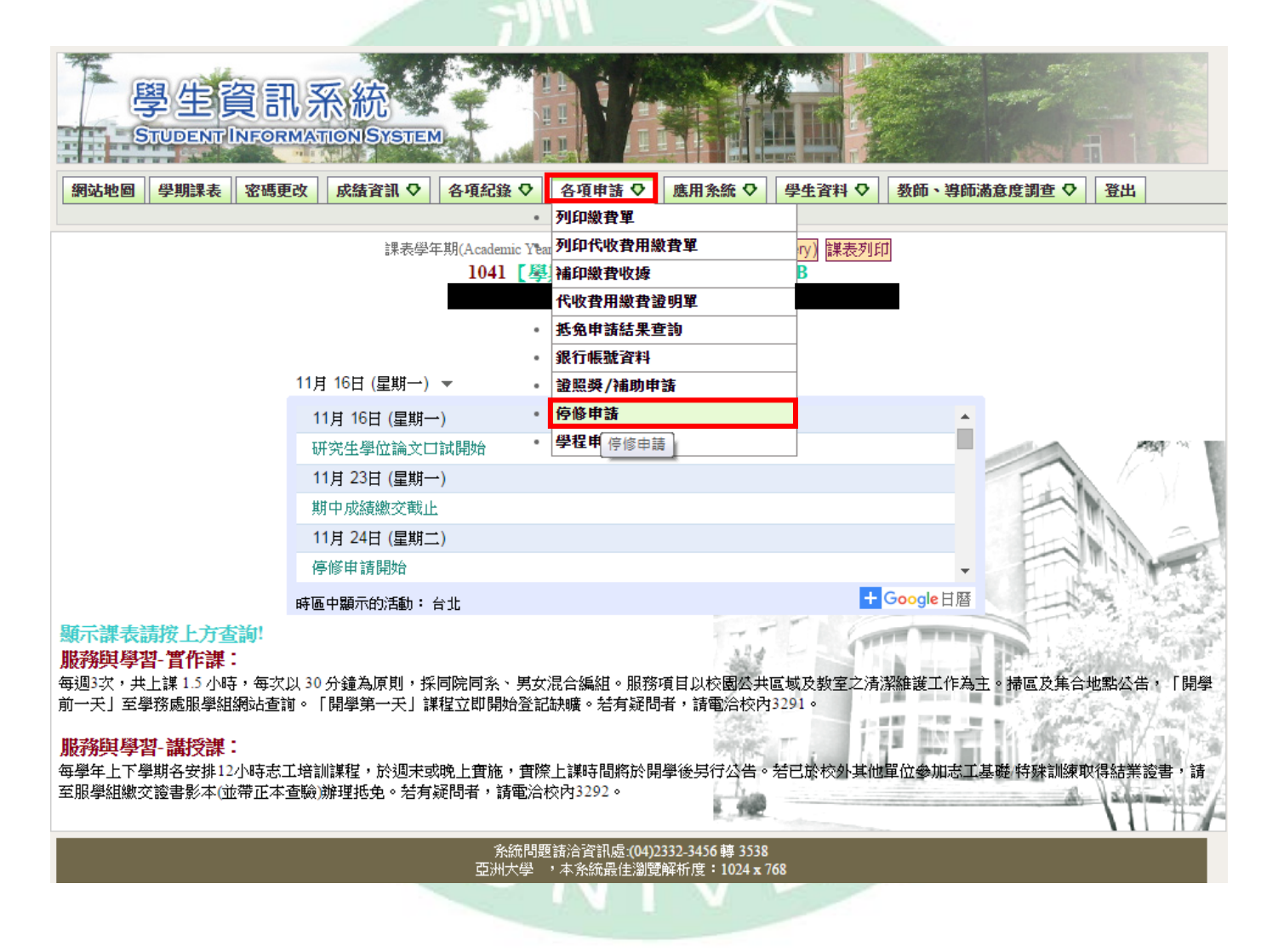

## 步驟3. 詳閱停修申請注意事項及基本資料(確認後打勾),開始申請。

停修申請

注意事項

請詳閱以下說明後方可進行停修申請

 停修後修習學分數仍應符合學則第15條規定其所屬年級應修習之最低學分數,未符合前述規定者,系統將不受理停 修申請。

各學制、年級最低學分數如下:

| 學制             | 最低學分數 | 學制          | 最低學分數 |
|----------------|-------|-------------|-------|
| 大學部1-3年級       | 16學分  | 大學部4年級      | 1科    |
| 進修學士班1-3年級 6學分 |       | 進修學士班4年級    | 1科    |
| 碩士班(含碩專)1年級    | 6學分   | 碩士班(含碩專)2年級 | 2學分   |
| 博士班1-2年級       | 3學分   | 博士班3-7年級    | 1科    |

2. 停修作業截止後,經獲准停修之科目,非經簽奉核准者,不得要求撤回停修申請。

各學制延修生在校期間提出申請,該學期仍應至少修習1科目。

4. 科目停修後,其學分費(學分學雜費)已繳交者不予退費,未繳交者仍應補繳。

5. 經核准停修之科目仍須登記於該學期成績單及歷年成績表,並於成績欄註明「停修」,其學分數不計列於該學期及 歷年修習學分總數。

基本資料 100 申請學年期 1041 申請時間 2015-05-04 10:00:00 - 2016-05-29 18:00:00 學號 姓名 學制 系所 年級 班級 ●上述注意事項規定我已詳加閱讀並瞭解 12 (8) ■本人基本資料已確認無誤 28 開始申請

条統問題請洽資訊處:(04)2332-3456 轉 3538 亞洲大學 ,本系統最佳瀏覽解析度:1024 x 768

# 步驟4. 勾選停修科目及選擇停修原因,送出申請;資料有誤時,可選資料重填。

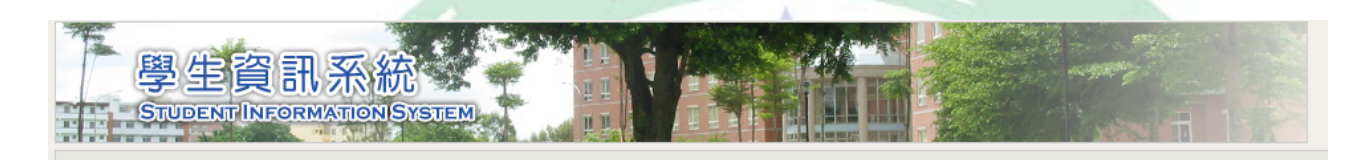

| 課程 | 清 | 單 | 與 | 明 | 細 |  |
|----|---|---|---|---|---|--|
|----|---|---|---|---|---|--|

#### 1041學期學分數、修習科目數及課程清單

| 本學期修習學分數      | 16 | 本學期修習科目數      | 6 |
|---------------|----|---------------|---|
| 本學期已申請核准停修學分數 | 5  | 本學期已申請核准停修科目數 | 2 |

| 停修申請 | 課號              | 班級                                    | 開課單位            | 科目                      | 授課教師    | 修別   | 學分 | 上課時間        |
|------|-----------------|---------------------------------------|-----------------|-------------------------|---------|------|----|-------------|
|      | EP300002        | В                                     |                 | 2D電腦動畫                  |         | 必修   | 3  | (五)234 H607 |
|      | 停修原因            |                                       |                 |                         | ,       | -    |    |             |
|      | 停修原因<br>已修想科目自初 | ····································· | 希望故華部份科目        |                         |         | 公修   | 3  | (四)234 I309 |
|      | 因健康問題,遠         | 選擇放棄領                                 | 部分科目            |                         |         |      |    |             |
|      | 學習落後,跟7<br>     | 不上課程〕<br>5枚,姪,                        | 進度<br>心太學蚶ズウ枚學  | 4分數超過三分之一               |         | 14   | 0  | ()E00 1010  |
|      | 出席率不佳,數         | viē ⊐ē,<br>敗次被點∹                      | 8本事為中及福事<br>名未到 |                         |         | 些11分 | 3  | (=)208 1212 |
|      | 期中成績不如預         | <b>貢期</b> ,考慮                         | 氰申請獎學金或學        | 期成績排名需要,需放棄該科學分(惟停修後不得低 | 於最低學分數) | J    |    |             |
|      | EP300228        | В                                     |                 | 雲端計算                    |         | 必修   | 3  | (三)234 I213 |
|      | 停修原因            |                                       |                 |                         | ,       | 7    |    |             |
|      | GRG00051        | K                                     | 基礎課程            | 健康與生活                   |         | 必修   | 2  | (ニ)34 M008  |
|      | 停修原因            |                                       |                 |                         | ,       | 7    |    |             |
|      | GRG00195        | H                                     | 基礎課程            | 英文閱讀與寫作:初級高階班           |         | 必修   | 2  | (=)12 I116  |
|      | 停修原因            |                                       |                 |                         |         | 7    |    |             |
|      |                 |                                       |                 | 送出申請 資料重填               | H.h.C., | Ę I. |    |             |

步驟5. 再次確認停修科目及原因後,確認後下一步;有誤請回上一頁進行修改。 (只有大四!!) 停修後是會影響畢業資格者,皆以不通過申請論。

| 學生資言<br>STUDENT INFOR | N系<br>MATIO | 統<br>NSYSTEM        |              |          |        |     |                                        |
|-----------------------|-------------|---------------------|--------------|----------|--------|-----|----------------------------------------|
|                       |             |                     | 亭修申請明細       |          |        |     |                                        |
| 確認下                   | 列申言         | 清停修課程清單資            | 資料是否無誤       | ,通過後-    | 一概不    | 得要才 | 「撒回                                    |
| 申請學年期                 | 1041        |                     | ~            |          |        |     |                                        |
| 申請時間                  | 2015/5      | 5/4 上午 10:00:00 - 1 | 2016/5/29 下午 | 06:00:00 |        |     |                                        |
|                       |             |                     | 停修課程清單       | 2-1      |        |     |                                        |
| 停修申請課號                | 班級          | 開課單位                | 科目           | 授課教師     | 修別     | 學分  | 上課時間                                   |
| ✓ 42B00035            | A           | 社工系進修學士班            | 社會問題         |          | 必修     | 3   | (三)ABC L003                            |
|                       |             |                     | 停修原因         |          | 111 11 |     |                                        |
| 因健康問題,                | 選擇放         | 文棄部分科目              | Ĵ            |          | 10     |     | 18 1 1 1 1 1 1 1 1 1 1 1 1 1 1 1 1 1 1 |
|                       |             | 確認後下一               | 一步 回上-       | 一頁修改     | II.    |     |                                        |

### 步驟6. 申請結果有兩種:通過與不通過。

通過—請確認停修後之課表是否正確,有誤請洽註冊與課務組。

不通過--請重新檢視停修學分數(低於最低學分數之規定)。

# 不通過—影響應屆畢業條件 (只有大四!!)。

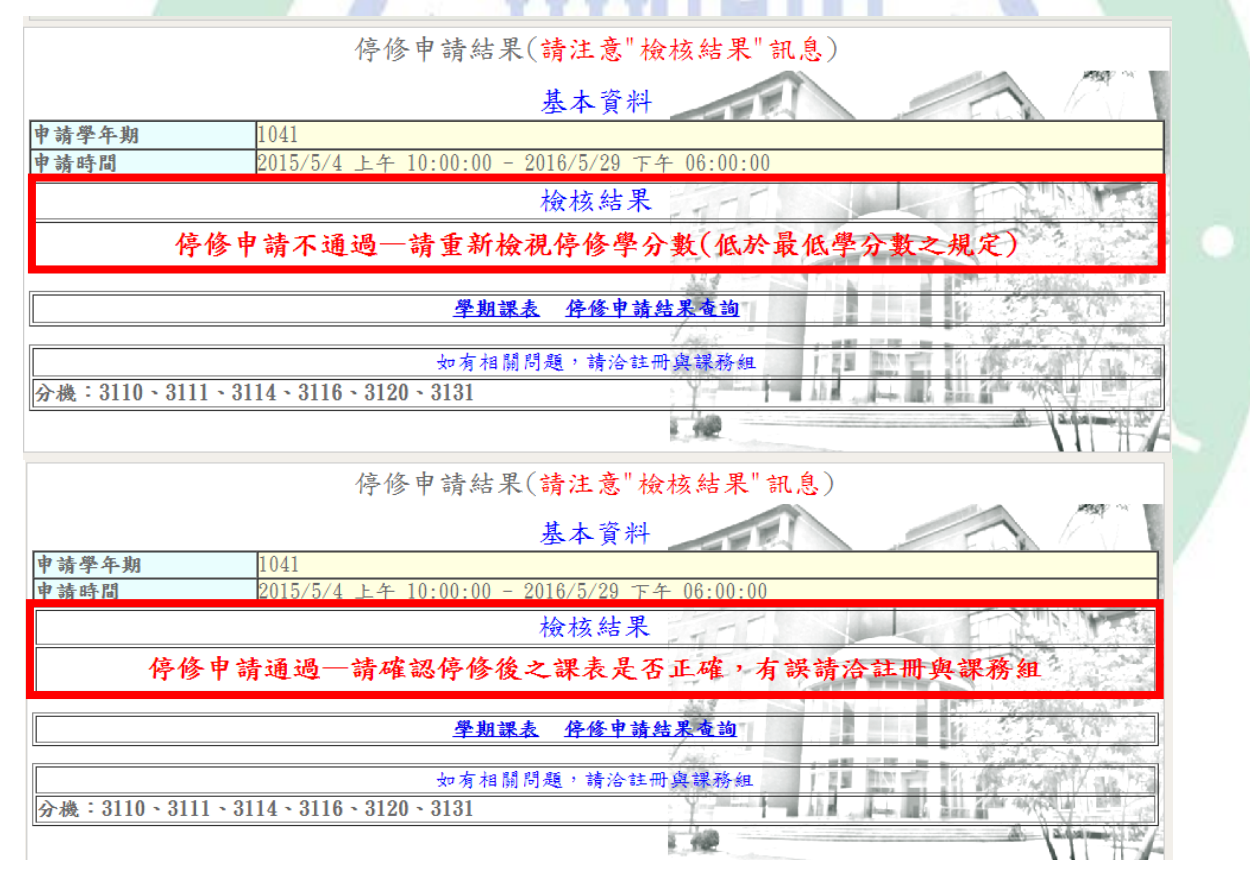

## 步驟7. 停修通過完成後,請至各項紀錄→停修申請查詢結果是否無誤。

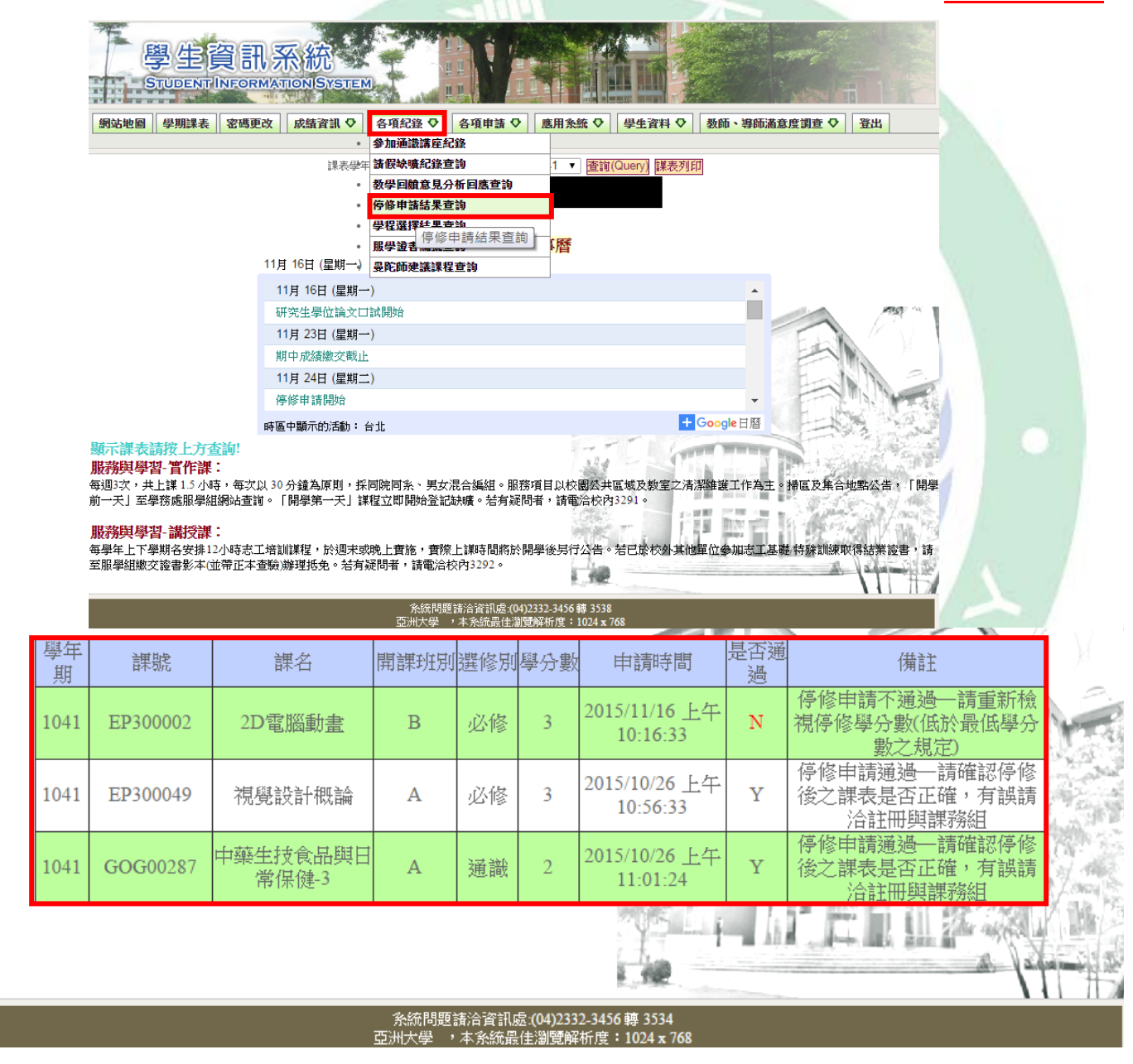